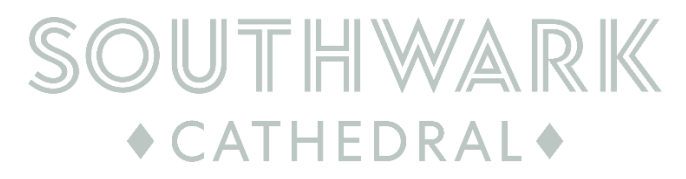

#### Assemble

#### How to log your volunteer hours

# Step One

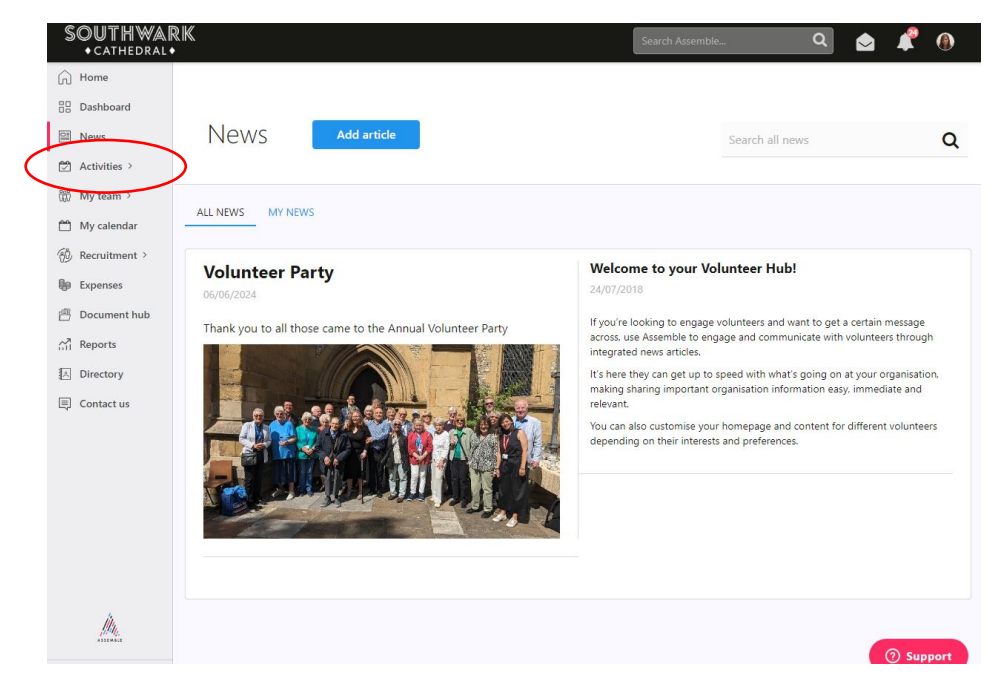

This is what your home page looks like. On the left-hand side, click the button saying 'Activities.

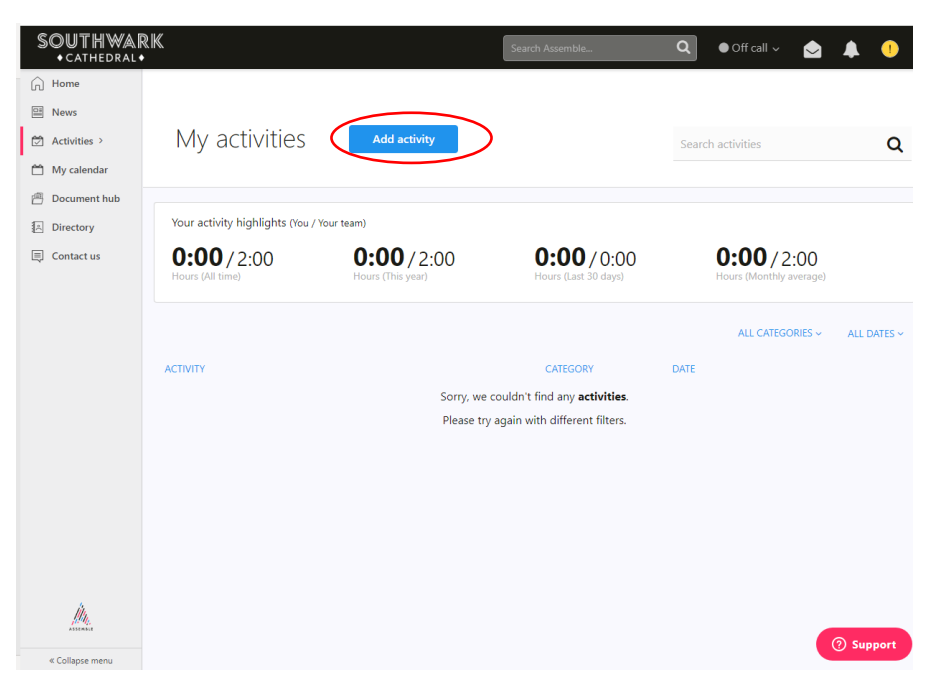

Step Two

At the top of the page click 'Add activity'

# Step Three

| SOUTHWAR<br>+ cathedral+                                                                     | RK                                    |                                         | Search Assemble                            | Q ● Off call ~ 📩 .                                                            | <b>4</b> ()        |
|----------------------------------------------------------------------------------------------|---------------------------------------|-----------------------------------------|--------------------------------------------|-------------------------------------------------------------------------------|--------------------|
| <ul> <li>G Home</li> <li>☑ News</li> <li>☑ Activities &gt;</li> <li>☑ My calendar</li> </ul> | My activities                         | Add activity                            |                                            | Search activities                                                             | Q                  |
| <ul> <li>Document hub</li> <li>Directory</li> </ul>                                          | Your activity highlights (You /       | Your team)                              |                                            |                                                                               |                    |
| 🗐 Contact us                                                                                 | <b>0:00</b> /2:00<br>Hours (All time) | <b>0:00 / 2:00</b><br>Hours (This year) | <b>0:00 / 0:00</b><br>Hours (Last 30 days) | <b>0:00</b> / 2:00<br>Hours (Monthly average)<br>ALL CATEGORIES ~             | ALL DATES ~        |
|                                                                                              | Activity<br>Activity Description      |                                         | Category                                   | Start                                                                         |                    |
| (                                                                                            | ACTIVITY OUTCOME                      |                                         | Please select<br>Role<br>Volunteer Rece    | dd/mm/YYY III<br>Duration<br>Hours V Minutes<br>Enter start/end dates instead | •                  |
|                                                                                              |                                       |                                         |                                            | Cancel Add ac                                                                 | stivity<br>Support |

Under Activity Description put what you did i.e.. Reception, Server, Welcomer etc – if it was a special service, day, event or tour please do give those details too.

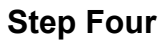

| SOUTHWAR<br>• cathedral • |                                        | rour (eam)                              | Search Assemble                                              | Q ● Off call ~ 🔷 🌲 🕛                   |
|---------------------------|----------------------------------------|-----------------------------------------|--------------------------------------------------------------|----------------------------------------|
| Home                      |                                        |                                         |                                                              |                                        |
| E News                    | <b>0:00</b> / 2:00<br>Hours (All time) | <b>0:00</b> / 2:00<br>Hours (This year) | <b>0:00</b> / 0:00<br>Hours (Last 30 days)                   | 0:00 / 2:00<br>Hours (Monthly average) |
| 🖾 Activities >            |                                        |                                         |                                                              |                                        |
| 🗂 My calendar             |                                        |                                         |                                                              | ALL CATEGORIES V ALL DATES V           |
| 🖹 Document hub            |                                        |                                         |                                                              |                                        |
| Directory                 | Activity                               |                                         |                                                              |                                        |
| Contact us                | Anti-it- Decemination                  |                                         |                                                              |                                        |
|                           | Reception                              |                                         |                                                              | dd/mat/////                            |
|                           |                                        |                                         | Please select<br>General Volunteering<br>Meeting<br>Training | Duration<br>Hours V Minutes V          |
|                           | ACTIVITY OUTCOME                       |                                         | Volunteering                                                 | Enter start/end dates instead          |
|                           |                                        |                                         |                                                              | Cancel Add activity                    |
|                           | ACTIVITY                               |                                         | CATEGORY                                                     | DATE                                   |
|                           |                                        | Sorry, we                               | couldn't find any <b>activities</b> .                        |                                        |
|                           |                                        | Please try                              | again with different filters.                                |                                        |
| MM.                       |                                        |                                         |                                                              | (?) Support                            |

Under Category, select volunteering (or meeting or training depending on what you are inputting)

# **Step Five**

| SOU I H WAL<br>• cathedral • | ₹₩.                                           | / 1010 124101                           | Search Assemble                                    | Q ●Off call ~ 😒 🌲 🕛                                            |
|------------------------------|-----------------------------------------------|-----------------------------------------|----------------------------------------------------|----------------------------------------------------------------|
| Home News                    | <b>0:00</b> / 2:00<br>Hours (All time)        | <b>0:00</b> / 2:00<br>Hours (This year) | <b>0:00</b> / 0:00<br>Hours (Last 30 days)         | 0:00 / 2:00<br>Hours (Monthly average)                         |
| My calendar  Document hub    |                                               |                                         |                                                    | ALL CATEGORIES ~ ALL DATES ~                                   |
| 通 Directory<br>同 Contact us  | Activity<br>Activity Description<br>Reception |                                         | Category<br>Folunteering<br>Role<br>Volunteer Rece | Start<br>dd/mm/YYY III<br>Durstion<br>Hous V Minutes V         |
|                              | ACTIVITY OUTCOME                              |                                         | Please select<br>Volunteer Receptionists           | (Volunteer Receptionists) dates instead<br>Cancel Add activity |
|                              | ACTIVITY                                      | Sorry, we                               | CATEGORY<br>couldn't find any <b>activities</b> .  | DATE                                                           |
| jun.                         |                                               | Please try                              | again with different filters.                      | ③ Support                                                      |
| « Collapse menu              | Powered by Assemble   🗗   😏                   |                                         |                                                    |                                                                |

Select the Role – some of you will have a list of different volunteers roles – it's important you select the one that correlates with the hours being inputted.

#### Step Six

| SOUTHWAR<br>• cathedral •                                                    | RK.                                                               |                                | Search Assemble                                                                      | 🔍 🔍 Off call 🗸 📩 🗍                                                                                                    |
|------------------------------------------------------------------------------|-------------------------------------------------------------------|--------------------------------|--------------------------------------------------------------------------------------|----------------------------------------------------------------------------------------------------|
| <ul> <li>☐ Home</li> <li>□ News</li> <li>☑ Activities &gt;</li> </ul>        | 0:00/2:00<br>Hours (All time)                                     | 0:00/2:00<br>Hours (This year) | <b>0:00</b> / 0:00<br>Hours (Last 30 days)                                           | <b>0:00</b> /2:00<br>Hours (Monthly average)                                                                                                    |
| My calendar     Document hub                                                 |                                                                   |                                |                                                                                      | ALL CATEGORIES V ALL DATES V                                                                                                    |
| <ul> <li>A Directory</li> <li>〇〇〇〇〇〇〇〇〇〇〇〇〇〇〇〇〇〇〇〇〇〇〇〇〇〇〇〇〇〇〇〇〇〇〇〇</li></ul> | Activity<br>Activity Description<br>Reception<br>ACTIVITY OUTCOME |                                | Category<br>Volunteering<br>Role<br>Volunteer Rece                                   | Start<br>Hd/mm//YY III<br>May 2024<br>Su Mo Tu We Th Fr Sa<br>28 29 30 1 2 3 4<br>5 6 7 8 9 10 11<br>12 13 14 15 16 17 18<br>19 20 21 22 23 24 25<br>Stead |
| 4                                                                            | ΑCTIVITY                                                          | Sorry, we<br>Please try        | CATEGORY<br>couldn't find any <b>activities</b> .<br>y again with different filters. | 26 27 28 29 30 31 1<br>Cancel Add armity                                                                                                    |
| MM.                                                                          |                                                                   |                                |                                                                                      | ⑦ Support                                                                                                    |
| « Collapse menu                                                              | Powered by Assemble   🗗   🎔                                       |                                |                                                                                      | GETITON EDoumland on the Ann Store                                                                                                    |

Please select the date that you volunteered.

### Step Seven

| SOUTHWAR<br>• cathedral •                                             | RK                                     |                                        | Search Assemble                                | 🔍 🖲 Off call 🗸 📩 🖡 🕛                                                                                                    |
|-----------------------------------------------------------------------|----------------------------------------|----------------------------------------|------------------------------------------------|----------------------------------------------------------------------------------------------------|
| <ul> <li>☐ Home</li> <li>☑ News</li> <li>☑ Activities &gt;</li> </ul> | <b>0:00</b> / 2:00<br>Hours (All time) | <b>0:00</b> /2:00<br>Hours (This year) | <b>0:00</b> /0:00<br>Hours (Last 30 days)      | 0:00/2:00<br>Hours (Monthly average)                                                                                                    |
| My calendar  Document hub                                             |                                        |                                        |                                                | ALL CATEGORIES > ALL DATES >                                                                                                    |
| <ul> <li>Directory</li> <li>Contact us</li> </ul>                     | Activity                               |                                        |                                                |                                                                                                    |
|                                                                       | Activity Description<br>Reception      |                                        | Category<br>Volunteering V<br>Role             | Start<br>20/05/2024 III<br>Duration                                                                                                    |
|                                                                       | ACTIVITY OUTCOME                       |                                        | Volunteer Rece                                 | S nours S minuter<br>Hours Adates instead Adates instead Adates ins |
|                                                                       |                                        |                                        |                                                | S hours<br>6 hours<br>7 hours<br>8 hours<br>9 hours                                                                                                    |
|                                                                       | ACTIVITY                               | Sorry, we                              | CATEGORY couldn't find any <b>activities</b> . | 10 hours<br>11 hours<br>12 hours<br>13 hours                                                                                                    |
| Mile                                                                  |                                        | Please try                             | again with different filters.                  | 14 hours<br>15 hours<br>16 hours<br>17 hours<br>18 hours                                                                                                    |
| « Collapse menu                                                       | Powered by Assemble   🖬   🖤            |                                        |                                                |                                                                                                    |

Please put the number of hours/minutes you volunteered for, and then click Add activity.

### Step Eight

| SOUTHWAR<br>• CATHEDRAL | RK                                |                                         | Search Assemble                            | Q Off call V                           | <b>4 !</b>  |
|-------------------------|-----------------------------------|-----------------------------------------|--------------------------------------------|----------------------------------------|-------------|
| Home                    |                                   |                                         |                                            | Successfully added activity            | ×           |
| 🖄 Activities >          | iviy activities                   | Add activity                            |                                            | Search activities                      | Q           |
| My calendar             |                                   |                                         |                                            |                                        |             |
| Document hub            | Your activity highlights (You / ) | (our team)                              |                                            |                                        |             |
| 1 Directory             |                                   |                                         | 0.00 /0.00                                 | 0.00 /0.00                             |             |
| ll, Contact us          | U:UU/2:00<br>Hours (All time)     | <b>U:UU</b> / 2:00<br>Hours (This year) | <b>U:UU</b> / 0:00<br>Hours (Last 30 days) | U:UU / 2:00<br>Hours (Monthly average) |             |
|                         |                                   |                                         |                                            | ALL CATEGORIES ~                       | ALL DATES ~ |
|                         | ACTIVITY                          |                                         | CATEGORY                                   | DATE                                   |             |
|                         | Reception                         |                                         | Volunteering                               | 28/05/2024 - 3h 5mins                  | Actions ~   |
|                         |                                   |                                         |                                            |                                        | 1 to 1 of 1 |
| M.                      |                                   |                                         |                                            |                                        | ③ Support   |

The hours get saved and you will be able to see them on your Activities home page; to add more hours just click 'Add activity' and the process starts again.